# HOW TO CHANGE CURRENCY

## 1. First click on the currency icon or the spinning globe

| 😐 😑 🌒 🙀 Wilsons List - Electronic                     | s,Cell   X 🔹 Image editing on a Mac  | with Pr ×   +                   |                       |                             |                                    |
|-------------------------------------------------------|--------------------------------------|---------------------------------|-----------------------|-----------------------------|------------------------------------|
| $\leftrightarrow$ $\rightarrow$ C $$ https://www.wils | onslist.com                          |                                 |                       |                             | 🖈 📼 🗐 i                            |
| Wilson<br>Buy it. Sell                                | 'S List HOME SUP                     | PER DEALS BY LOCATION           | MY SHOP               |                             |                                    |
| ≡ All Ca                                              | search for pro                       | ducts                           | Select a category     | search                      | <u> </u>                           |
| VEIN                                                  | GET YOURS NOW                        |                                 |                       | ✓ ADD I<br>✓ NO EX          | LISTING FOR FREE<br>(PIRATION DATE |
| GET Y                                                 | OUR BUSINE                           | SS IN FRON                      | SE<br>T OF THOU       | JSANDS OF                   | OUR GUESTS                         |
|                                                       |                                      |                                 |                       | ishist.com                  |                                    |
| Get<br>Anyw                                           | Delivery 29% Cus<br>here in JA Feedb | stomer<br>Decks Open<br>Sell it | Shop Pa<br>Today Sect | ayment Ø Or<br>ure System Ø | nly Best<br>Brands                 |
| Today                                                 | Deals                                | New Arrivals - C                | On Sale               |                             |                                    |

## 2. In the popup screen, click your preferred currency then hit save

| 🖲 💿 🙀 Wilso | ons List - Electronics,Cell +  | •                   |                      |                                         |                                                                                                    |
|-------------|--------------------------------|---------------------|----------------------|-----------------------------------------|----------------------------------------------------------------------------------------------------|
| ← → C 🔒     | https://www.wilsonslist.com    |                     |                      |                                         | x) 🕿   🧃 🗄                                                                                                    |
|             | Wilson's List                  | HOME SUPEI          | DEALS BY LOCATION    | MY SHOP                                 | Mut a Sunda Sunda S |
|             | ■ All Categories               | sea Langua          | ge Currency          |                                         | Your Cart<br>J\$0.00                                                                                                    |
|             |                                | Choose              | your Currency:       |                                         | <b>ADD LISTING FOR FREE</b>                                                                                                    |
| JE          |                                | GET YOU<br>J\$ Jam  | aican Dollars JMD    | US\$ United States Dollar USD           | <b>/ NO EXPIRATION DATE</b>                                                                                                    |
|             | AD                             | £ Pour              | J Sterling GBP       |                                         | ERE !!!                                                                                                    |
| (           | GET YOUR                       | BUS                 |                      |                                         | DS OF OUR GUESTS                                                                                                    |
|             |                                |                     |                      |                                         | om                                                                                                    |
|             |                                | English/            | J\$ Jamaican Dollars | Cancel Save                             |                                                                                                    |
|             | Get Delivery<br>Anywhere in JA | 99% Cust<br>Feedbac | ks Oper<br>Sett i    | n Shop Payment<br>t Today Secure System | Only Best<br>Brands                                                                                                    |
|             |                                |                     | 2                    |                                         |                                                                                                    |
|             | Today Deals                    |                     | New Arrivals -       | On Sale                                 |                                                                                                    |

## CHANGE CURRENCY IN ANDROID AND IOS APP

After login in, please follow the steps below

1. Tap menu

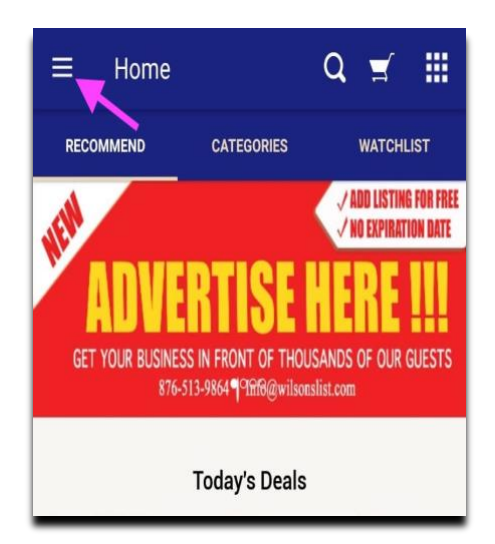

### 3. Tap Currency Settings

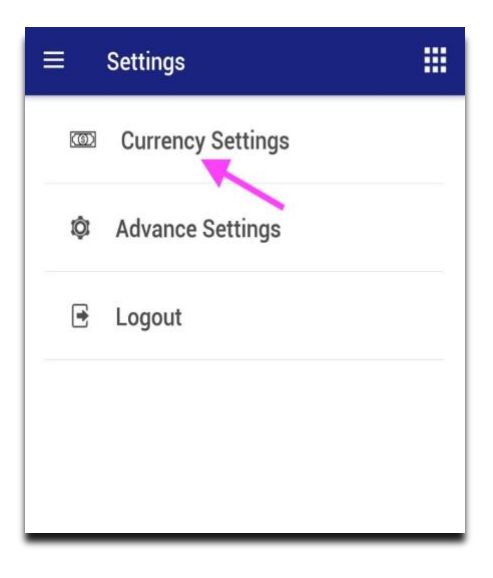

#### 2. Tap Settings

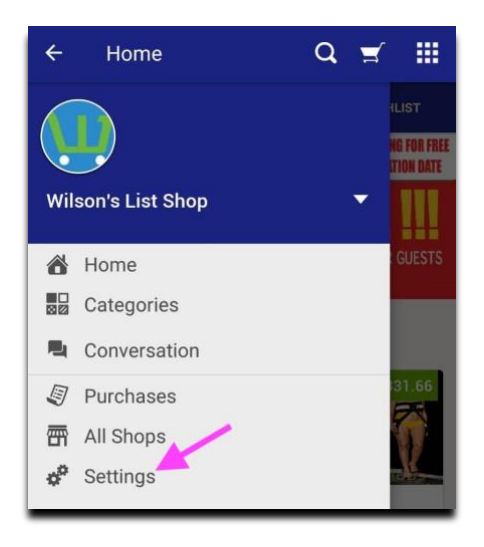

#### 4. Select currency then save

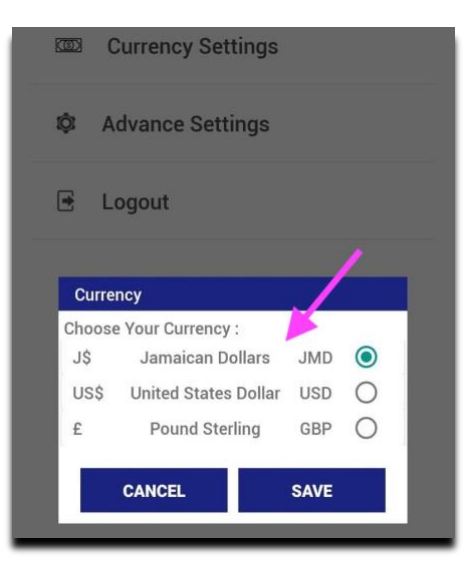